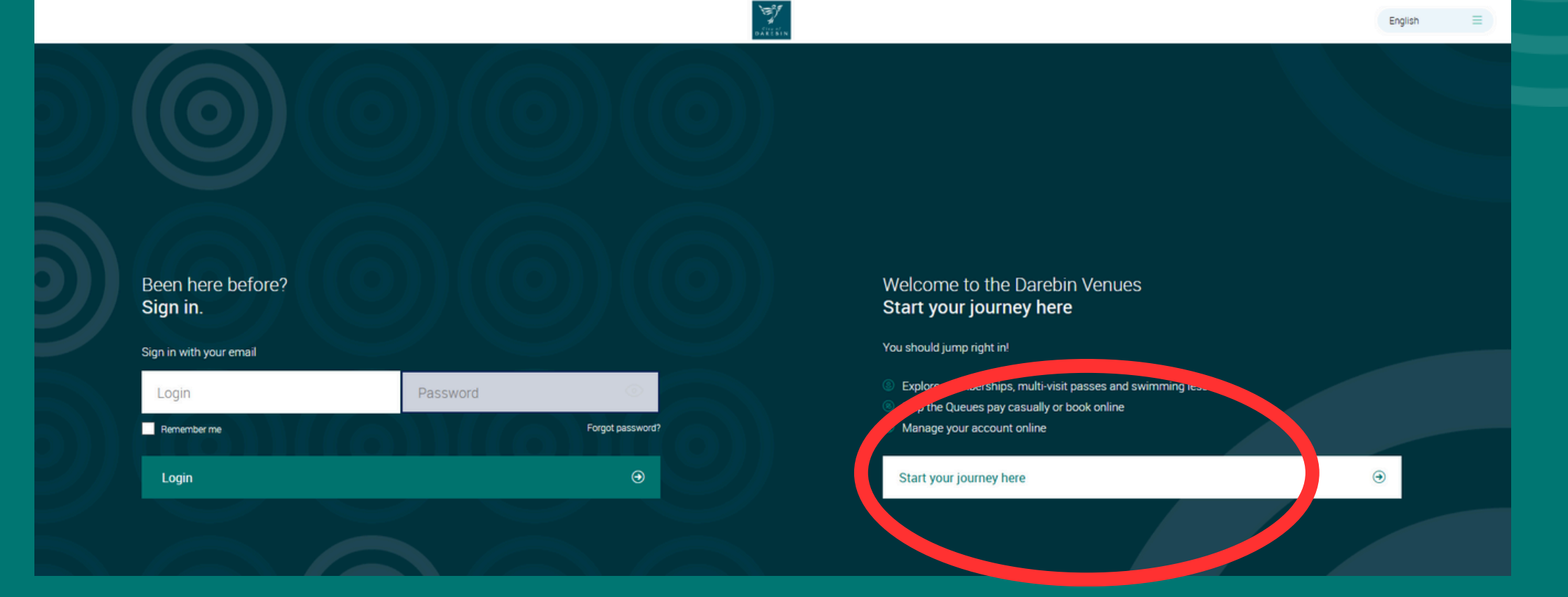

### **Click "Start your journey here"**

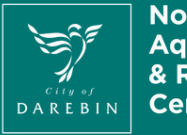

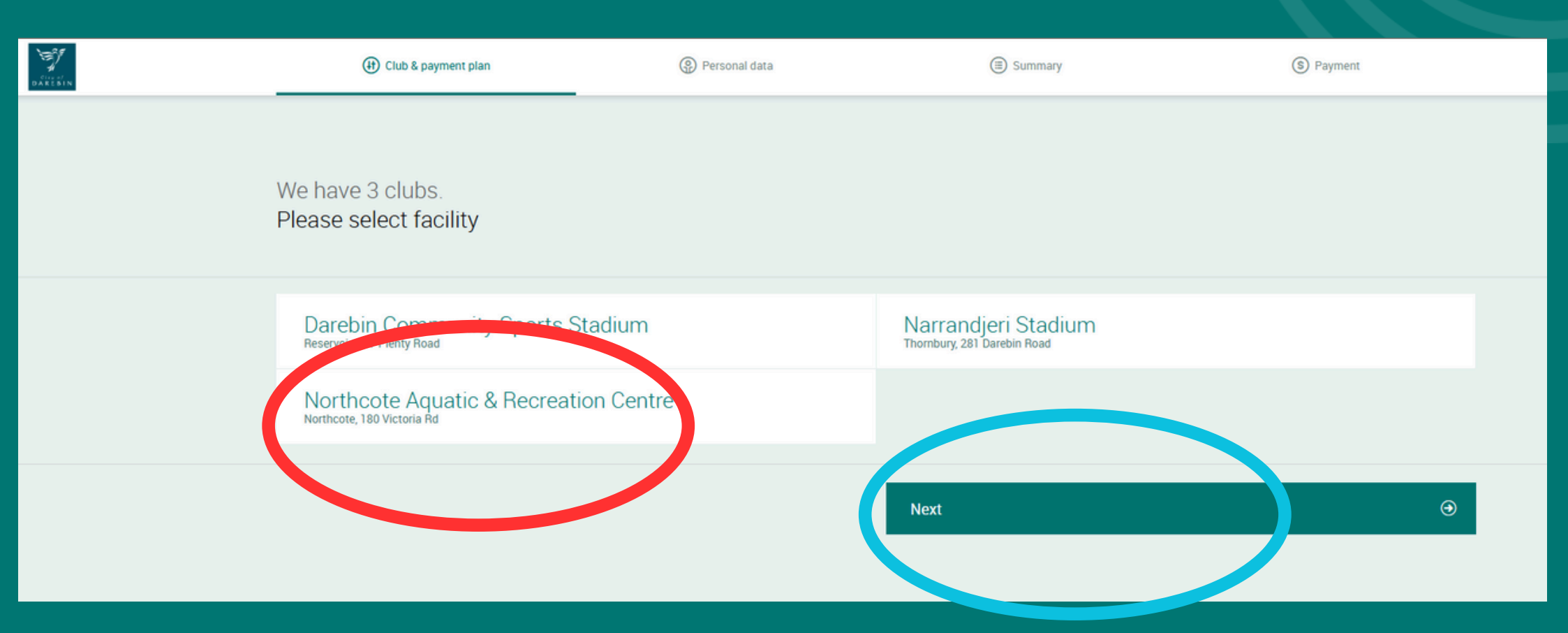

Select "Northcote Aquatic & Recreation Centre" Click "Next"

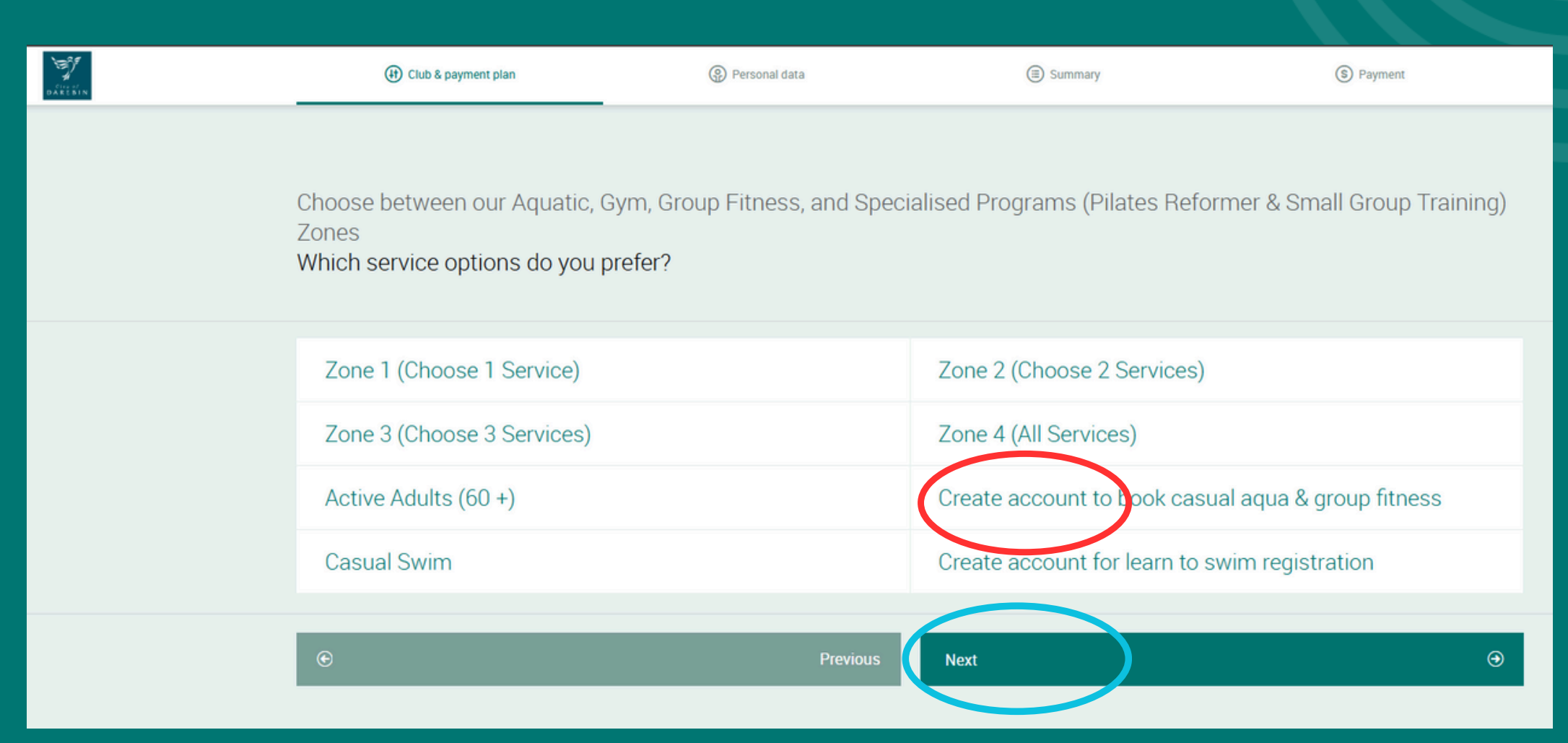

### Select "Create account to book casual aqua & group fitness" Click "Next"

| (+) Club & payment plan                                                        | Personal data | (I) Summary                           | S Payment |  |
|--------------------------------------------------------------------------------|---------------|---------------------------------------|-----------|--|
| Create Account<br>Which one do you prefer?                                     |               |                                       |           |  |
|                                                                                | Memberships   | Casual Entry, Visit Passes & Bookings |           |  |
| Create account<br>Create a profile for learn to swim enrolment or facility use |               |                                       |           |  |
| € Previous                                                                     |               | I have a discount code                | xt        |  |

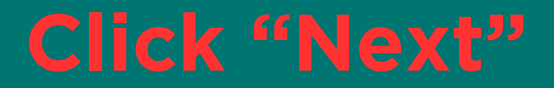

### **Creating a guest account** Enter Details (1 of 3)

Create a profile for learn to swim enrolment or facility/stadium use Please enter details of Parent/Guardian (Learn to Swim) or Individual (Stadium Booking)

| PERSONAL INFORMATION |                |
|----------------------|----------------|
| First name           | $\bigcirc$     |
| Last name            | € Change photo |
| Select your gender   |                |
| Date of birth        |                |
| CONTACT INFORMATION  |                |
| Country<br>Australia | Select city    |
| Postal code          | Address        |
|                      | Select state   |
|                      |                |

### **Creating a guest account** Enter Details (2 of 3)

| PHONE & EMAIL                                               |   |                 |
|-------------------------------------------------------------|---|-----------------|
| Phone Phone                                                 |   | Email           |
| A LITTLE BIT MORE ABOUT YOU                                 |   |                 |
| How did you hear about us?                                  | € |                 |
| CONCESSION ELIGIBILITY - PROVIDE TYPE, EXPIRY DATE & NUMBER |   |                 |
| Select your concession card type<br>None                    | € | DD/MM/YYYY      |
| Provide Card Number                                         |   |                 |
| EMERGENCY CONTACT DETAILS                                   |   |                 |
| Name                                                        |   | Number          |
| Relationship                                                |   |                 |
| MEDICAL CONDITIONS                                          |   |                 |
| Medical Conditions                                          | € |                 |
| PASSWORD                                                    |   |                 |
| Password                                                    | • | Retype password |

### **Creating a guest account** Enter Details (3 of 3)

| DO YOU AGREE TO OUR TERMS AND CONDITIONS?                                                                            |
|----------------------------------------------------------------------------------------------------|
| Check all agreements. No Yes                                                                                         |
|                                                                                                    |
| Medical Agreement *                                                                                                  |
| I believe that to the best of my knowledge, all the medical information I have supplied within this page is correct. |
| Marketing Ves                                                                                                    |
| I would like to receive updates about Northcote Aquatic and Recreation Centre                                        |
| * Agreement is required                                                                                              |
|                                                                                                    |
|                                                                                                    |

# Click "Create Account" and follow remaining prompts.

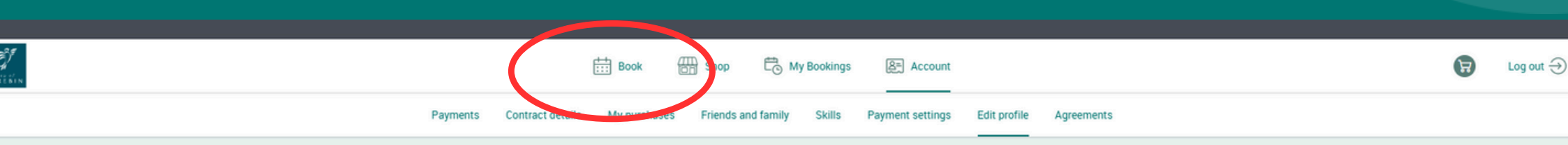

### MEMBER NUMBER

Member number (Copy your member number here) 101026417

PERSONAL INFORMATION

### **Click "Book"**

| CARESIN   |                               |                         | Book d        | Shop 🖧 My Bookings       | 음= Account                     |                      |              | Ę               | Log out $\ni$ |
|-----------|-------------------------------|-------------------------|---------------|--------------------------|--------------------------------|----------------------|--------------|-----------------|---------------|
|           |                               |                         |               | Classes Courses Facility |                                |                      |              |                 |               |
| Book a    | class in Northcote Aquatic    | c & Recreation Centre 👓 | gr duà        |                          |                                |                      |              | III Calendar    | E List        |
| Any cate  | gory 🕢 Any class              | Any activity type       | Any trainer ( | Any zone                 | Reset                          |                      |              |                 |               |
| ۲         | Monday<br>3/02                | Tuesday<br>4/02         |               | Wednesday<br>5/02        |                                | Thursday<br>6/02     |              | Friday<br>7/02  | ۲             |
| 06:10 AM  | Vinyasa Yoga                  |                         |               |                          | Ø 60 minutes                   | ③ Debra Beaton       | FULLY BOOKED | Walting list    |               |
| 06:10 AM  | Les Mills Sprint              |                         |               |                          | ② 30 minutes                   | ③ Harry Gifford      |              | Book now        |               |
| 06:10 AM  | Body Step                     |                         |               |                          | ② 45 minutes                   | ③ Stephanie Sibel    | FULLY BOOKED | Waiting list    |               |
| 06:15 AM  | Reformer Pilates - NARC       |                         |               |                          | ② 45 minutes                   | ③ Jason Shepherd     | FULLY BOOKED | Fully Booked    |               |
| 07:00 AM  | SkillX - Small Group Training |                         |               |                          | Ø 45 minutes                   | ③ Nathan Iskra       |              | Book now        |               |
| 07:05 AM  | Body Pump                     |                         |               |                          | <ul> <li>45 minutes</li> </ul> | Sebastian Bellofiore |              | Book now        |               |
| 07:10 AM  | Cycle                         |                         |               |                          | ② 45 minutes                   | Simon Shaw           | FULLY BOOKED | Wait Michael Qu | uinn 🔶        |
| 07.45.414 |                               |                         |               |                          |                                |                      |              |                 |               |

### Select relevant Date.

| 1.23101  | THAT HATES                            | 0 40 minutes 0 |                |              | DONTON       |
|----------|---------------------------------------|----------------|----------------|--------------|--------------|
| 11:25 AM | Zumba Gold                            | ② 45 minutes   | ③ Lisa Paiman  |              | Book now     |
| 12:25 PM | Reformer Pilates - NARC               | ② 45 minutes   | ③ Sue Broumos  | FULLY BOOKED | Waiting list |
| 12:25 PM | Les Mills Sprint                      | ② 30 minutes   | ③ Nathan Iskra |              | Book now     |
| 12:30 PM | Active Adults Qigong                  | ② 45 minutes   | ③ Paul Daniele |              | Book now     |
| 01:30 PM | Active Adults Reformer Pilates - NARC | ② 45 minutes   | ③ Nicola Snell | FULLY BOOKED |              |
| 02:30 PM | Virtual Body Balance                  |                | ② 60 minutes   |              | Book now     |

### Scroll down to the relevant class and select "Book Now"

| 1.23101  | THAT HATES                            | 0 40 minutes 0 |                |              | DONTON       |
|----------|---------------------------------------|----------------|----------------|--------------|--------------|
| 11:25 AM | Zumba Gold                            | ② 45 minutes   | ③ Lisa Paiman  |              | Book now     |
| 12:25 PM | Reformer Pilates - NARC               | ② 45 minutes   | ③ Sue Broumos  | FULLY BOOKED | Waiting list |
| 12:25 PM | Les Mills Sprint                      | ② 30 minutes   | ③ Nathan Iskra |              | Book now     |
| 12:30 PM | Active Adults Qigong                  | ② 45 minutes   | ③ Paul Daniele |              | Book now     |
| 01:30 PM | Active Adults Reformer Pilates - NARC | ② 45 minutes   | ③ Nicola Snell | FULLY BOOKED |              |
| 02:30 PM | Virtual Body Balance                  |                | ② 60 minutes   |              | Book now     |

### Scroll down to the relevant class and select "Book Now"

| Active Adults Qigong                    | 8                  |
|-----------------------------------------|--------------------|
|                                         | • Stefanovic       |
| Havailable slots 13 / 24 (2) 45 minutes | a Paiman           |
| Book now                                | ue Broumos         |
|                                         | than Iskra         |
| CLASS INFORMATION                       | (়↓)<br>ul Daniele |

### Select "Book Now"